## Accounts Payable Year End 2023

|                                                                                                    |  |  |  | De | 5C 28 | ), 202 | 20 00 | J.ZJI |  |
|----------------------------------------------------------------------------------------------------|--|--|--|----|-------|--------|-------|-------|--|
|                                                                                                    |  |  |  |    |       |        |       |       |  |
| Accounts Payable Year End 2023                                                                                                    |  |  |  |    |       |        |       |       |  |
| **Print Instructions for Forms 1099-MISC and NEC                                                                                                    |  |  |  |    |       |        |       |       |  |
| **Print General Instructions                                                                                                    |  |  |  |    |       |        |       |       |  |
| **Apply for TCC number (Electronic Filing)<br>If you will file electronic 1099s, you will need to apply for a Transmitter Control Code (TCC).                                                                                                    |  |  |  |    |       |        |       |       |  |
| **Issue all December Checks**<br>1099 balances run on a calendar year basis. All checks with an issue date in 2023 will be included in the current<br>year 1099 balances.                                                                                                    |  |  |  |    |       |        |       |       |  |
| **Review Vendor List**<br>Review a list of all vendors paid in the tax year being completed. If vendors need correction, move to steps 3(a)<br>and 3(b). Please read notes for proper correction steps.                                                                                                    |  |  |  |    |       |        |       |       |  |
| 1. Run Checkout (Optional)<br>Select "Verify transactions have been updated to General Ledger". It is good practice to routinely run the<br>Checkout report to verify all invoice and check transactions have been posted to the General Ledger application.<br>Running this routine DOES NOT affect 1099 balances.                                                                  |  |  |  |    |       |        |       |       |  |
| <ol> <li>Print 1099 Reconciliation Report</li> <li>Use report titles "All 1099 Vendors" and "All 1099 Invoices". Both reports should have the same total balance after making all corrections.</li> </ol>                                                                                                    |  |  |  |    |       |        |       |       |  |
| 3. Review the 1099 Reconciliation Report (2 Rpts)                                                                                                    |  |  |  |    |       |        |       |       |  |
| <ul> <li>If a vendor is missing from the report, verify the information in step 3(a).</li> <li>If amounts are incorrect, adjust amounts in step 3(b).</li> <li>If a vendor needs to be removed, complete step 3(b) and then 3(a).</li> </ul>                                                                                                    |  |  |  |    |       |        |       |       |  |
| 3(a) Correct 1099 IDs and Types                                                                                                    |  |  |  |    |       |        |       |       |  |
| - Select the appropriate 1099 Type.                                                                                                    |  |  |  |    |       |        |       |       |  |
| <ul> <li>Verify the 1099 ID is correct.</li> <li>Verify the recipient name is correct and it matches the Form W-9 received from the vendor.</li> </ul>                                                                                                    |  |  |  |    |       |        |       |       |  |
| 3(b) Correct 1099 Amounts<br>Correct 1099 amounts by selecting the appropriate 1099 Type for specific vendors through the "Adjust 1099<br>Balances" routine. This screen will allow you to choose a vendor already set as a 1099 Type vendor (any type<br>other than "None"). To view the vendor setup, go to Modify Existing Vendors.                                               |  |  |  |    |       |        |       |       |  |
| 4. Print Final Copy of 1099 Reconciliation Report<br>Use report titles "All 1099 Vendors" and "All 1099 Invoices". Both reports should have the same balances after<br>all corrections have been made.                                                                                                    |  |  |  |    |       |        |       |       |  |
| 5. Print Vendor History (Optional)<br>Print a vendor history for each vendor desired. The Vendor History report prints by invoice date for the calendar<br>year.                                                                                                    |  |  |  |    |       |        |       |       |  |
| 6. Convert Year-end Tax Information<br>Select the correct tax year. If you would like to exclude vendors under the Nonemployee Compensation \$600<br>limit, you may enter the limit in the Nonemployee Compensation box, and then click GO to convert the 1099<br>vendors and totals. See "2023 Instructions for Forms 1099-Misc" on irs.gov to see 1099 limits for 1099-Misc boxes. |  |  |  |    |       |        |       |       |  |
|                                                                                                    |  |  |  | 1  |       |        |       |       |  |

## Accounts Payable Year End 2023

| 7. Review Conversion Report                                                                                                    |  |  |  |  |  |      |
|----------------------------------------------------------------------------------------------------|--|--|--|--|--|------|
| Review the Convert Year-end Tax Information Report to confirm 1099 amounts converted correctly.                                                                                                    |  |  |  |  |  |      |
| 8. Verify 1099 Organization Information<br>Verify the organization's federal ID number and 1099 limits listed on the Federal tab.                                                                                                    |  |  |  |  |  |      |
| 8(a) Fill out Electronic Filing Tab (>10 records)<br>Complete the information on the Electronic Filing tab if you are filing electronic 1099s. You are required to file<br>electronic 1099s if you are filing 10 or more 1099 forms.                                                        |  |  |  |  |  |      |
| 9. Run Checkout 1099 Recipients                                                                                                    |  |  |  |  |  |      |
| - Select current tax year.<br>- Select all boxes.                                                                                                    |  |  |  |  |  |      |
| 9(a) Correct 1099 Recipient Errors<br>If there are errors listed on the error report, use 1099 Recipients to enter corrections.                                                                                                    |  |  |  |  |  |      |
| FILING PAPER FORMS:                                                                                                    |  |  |  |  |  | -    |
| 10. Print Sample 1099s to Plain Paper                                                                                                    |  |  |  |  |  |      |
| - Check the form aliigment to be sure everything fits in the appropriate boxes.<br>- Review the items for each 1099 form, if needed.                                                                                                    |  |  |  |  |  |      |
| ***1099-NEC is separate from 1099-MISC***                                                                                                    |  |  |  |  |  |      |
| 10(a) Enter Corrections<br>If corrections to amounts are required:                                                                                                    |  |  |  |  |  |      |
| - First, correct amounts on the recipient account in Government Reporting > 1099 Recipients.                                                                                                    |  |  |  |  |  |      |
| - Second, correct the vendor or adjust 1099 balances in Accounts Payable > Vendors > Adjust 1099 Balances.                                                                                                    |  |  |  |  |  |      |
| - Once corrections are made, complete step 10 again to review corrections.                                                                                                    |  |  |  |  |  |      |
| 10(b) Print Actual 1099 for Each Form Type<br>Only do this step if your printing paper forms. Repeat for each 1099 type (1099-MISC, 1099-NEC, 1099-R, etc.)                                                                                                    |  |  |  |  |  |      |
| ELECTRONIC FILING:                                                                                                    |  |  |  |  |  |      |
| 11. Print Substitute Forms<br>Substitute forms can be mailed to recipients in place of a 1099 form. The substitute form can only be used if you<br>are filing electronic forms with the IRS. You are required to file electronic 1099s if you are filing 10 or more<br>information returns. |  |  |  |  |  |      |
| 12. Create Electronic 1099 File                                                                                                    |  |  |  |  |  |      |
| If you file electronic 1099s:                                                                                                    |  |  |  |  |  |      |
| - Complete the information on the Electronic Filing tab in Organization.                                                                                                    |  |  |  |  |  |      |
| - Select the correct tax year, then click GO.                                                                                                    |  |  |  |  |  |      |
| 12(a) Select Tax Year and File Path                                                                                                    |  |  |  |  |  |      |
|                                                                                                    |  |  |  |  |  |      |
|                                                                                                    |  |  |  |  |  | <br> |

| 12(b) Enter Transmitter Control Code (TCC)                                                                                                    |  |  |  |  |  |   |  |
|----------------------------------------------------------------------------------------------------|--|--|--|--|--|---|--|
| FINAL STEPS:                                                                                                    |  |  |  |  |  |   |  |
| 13. Change Current Year                                                                                                    |  |  |  |  |  |   |  |
| 14. Back Up Accounts Payable Data<br>Back up the Accounts Payable (AP0) and Government Reporting (GR0) databases.                                                                                                    |  |  |  |  |  |   |  |
| 15. Print an Aging Report<br>Print the report for 12/31/YY.                                                                                                    |  |  |  |  |  |   |  |
| 16. Print an Open PO Report<br>If applicable, print the report for 12/YY.                                                                                                    |  |  |  |  |  |   |  |
| 17. Print a Pending Requisition Status Report<br>If applicable, print the report for 12/31/YY.                                                                                                    |  |  |  |  |  |   |  |
| 18. Run Delete History (Optional)                                                                                                    |  |  |  |  |  |   |  |
| Before running this routine, verify the following settings:                                                                                                    |  |  |  |  |  |   |  |
| - Number of History Years in Organization, and<br>- Current Year in Organization.                                                                                                    |  |  |  |  |  |   |  |
| 18(a) Reprint Reports (Steps 15-17)<br>Compare reprinted reports to the original reports printed in steps 15 through 17. Balances should be the same.<br>If the balances are not the same, please contact Client Services at (800) 243-8275. |  |  |  |  |  |   |  |
| Congratulations! You are Done.                                                                                                    |  |  |  |  |  |   |  |
|                                                                                                    |  |  |  |  |  |   |  |
|                                                                                                    |  |  |  |  |  |   |  |
|                                                                                                    |  |  |  |  |  |   |  |
|                                                                                                    |  |  |  |  |  |   |  |
|                                                                                                    |  |  |  |  |  |   |  |
|                                                                                                    |  |  |  |  |  | _ |  |
|                                                                                                    |  |  |  |  |  | - |  |
|                                                                                                    |  |  |  |  |  |   |  |
|                                                                                                    |  |  |  |  |  |   |  |
|                                                                                                    |  |  |  |  |  |   |  |
|                                                                                                    |  |  |  |  |  |   |  |
|                                                                                                    |  |  |  |  |  |   |  |